# ใบงานที่ 6

# เรื่อง การใช้โปรแกรม Tinkercad จำลองการทำงานของหุ่นยนต์ขนาดเล็ก

## **วัตถุประสงค์** (เพื่อให้นักเรียนษาสามารถ)

- 1. ใช้งานโปรแกรม Tinkercad ต่อวงจรเพื่อจำลองการทำงานของหุ่นยนต์ได้ถูกต้อง
- 2. ทดสอบการจำลองการทำงานของหุ่นยนต์โดยใช้โปแกรม Tinkercad ได้ถูกต้อง
- 3. บันทึกผลการทดลองได้ถูกต้อง
- 4. สรุปผลการทดลองได้ตามวัตถุประสงค์

## เครื่องมือและอุปกรณ์

1. คอมพิวเตอร์

#### จำนวน 1 เครื่อง

# <u>ทฤษฎีเบื้องต้น</u>

# 6.1 บอร์ดไมโครคอนโทรลเลอร์ Arduino UNO

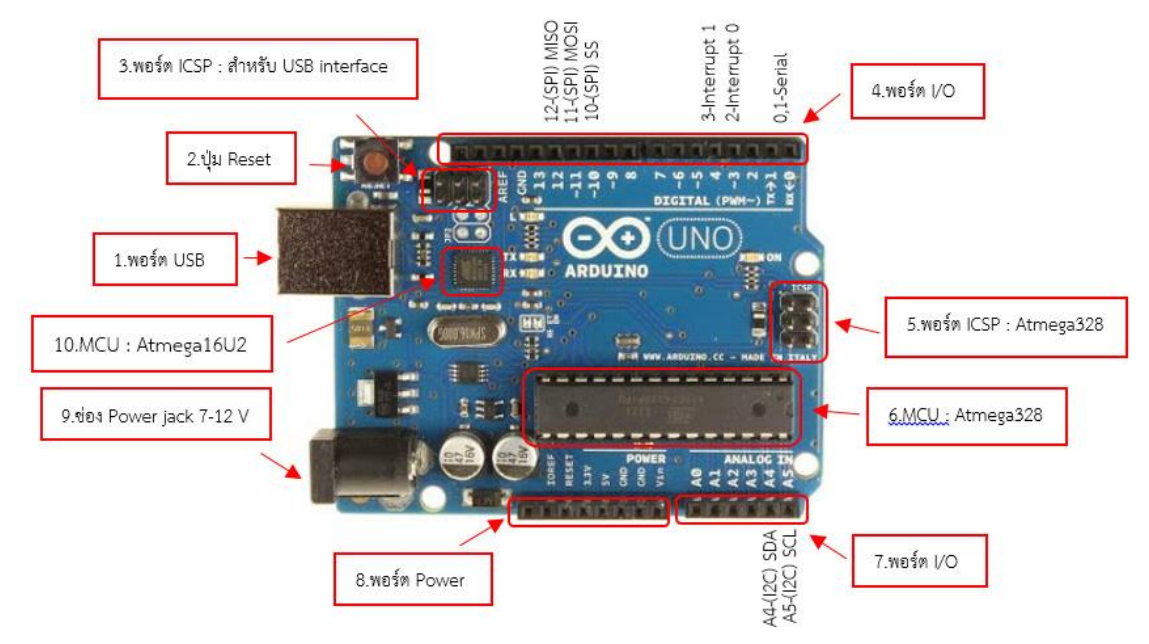

รูปที่ 6.1 ส่วนประกอบของ Arduino Uno R3

## 6.1.1 ส่วนประกอบของบอร์ด Arduino UNO

- USB Port : ใช้สำหรับต่อกับ Computer เพื่ออับโหลดโปรแกรมให้ MCU และจ่ายไฟให้กับ บอร์ด Arduino
- 2. Reset Button : เป็นปุ่ม Reset ใช้กดเมื่อต้องการให้ MCU เริ่มการทำงานใหม่

- ICSP Port : ของ Atmega16U2 เป็นพอร์ตที่ใช้โปรแกรม Visual Com port บน Atmega16U2
- 4. **I/O Port** : Digital I/O ตั้งแต่ขา D0 ถึง D13 นอกจากนี้ บาง Pin จะทำหน้าที่อื่นๆ เพิ่มเติม ด้วย เช่น Pin0,1 เป็นขา Tx,Rx Serial, Pin 3, 5, 6, 9, 10 และ 11 เป็นขา PWM
- 5. ICSP Port : Atmega328 เป็นพอร์ตที่ใช้โปรแกรม Bootloader
- 6. **MCU** : Atmega328 เป็น MCU ที่ใช้บนบอร์ด Arduino
- 7. I/O Port : นอกจากจะเป็น Digital I/O แล้ว ยังเปลี่ยนเป็น ช่องรับสัญญาณอนาล็อก
- Power Port : ไฟเลี้ยงของบอร์ดเมื่อต้องการจ่ายไฟให้กับวงจรภายนอก ประกอบด้วยขา ไฟเลี้ยง +3.3 V, +5V, GND, V<sub>in</sub>
- 9. Power Jack : รับไฟจาก Adapter โดยที่แรงดันอยู่ระหว่าง 7-12 V
- 10. **MCU Atmega16U2** : เป็น MCU ที่ทำหน้าที่เป็น USB to Serial โดย Atmega328 จะ ติดต่อกับ Computer ผ่านAtmega16U2

| ไมโครคอนโทรลเลอร์                    | ATmega328        |
|--------------------------------------|------------------|
| แหล่งจ่ายไฟ                          | 5 V              |
| ไฟเข้าจำกัดไว้ที่                    | 6-20 V           |
| ขาดิจิตอล I/O                        | 14 ขา (PWM 6 ขา) |
| ขาแอนาล็อก                           | 6 ขา             |
| กระแสไฟฟ้า DC ต่อเข้าขา I/O          | 40 mA            |
| กระแสไฟฟ้าออก DC จากขา 3.3 V         | 50 mA            |
| Flash Memory (0.5KB for boot loader) | 32КВ             |
| EEPROM                               | 1KB              |
| Clock Speed                          | 16Mhz            |

#### 6.1.2 ข้อมูลเฉพาะ Arduino Uno R3

# ขั้นตอนการทดลอง

# การทดลองที่ 1 การเริ่มต้นใช้งานโปรแกรม Tinkercad

1.1 เข้าสู่เว็บไซต์ www.tinkercad.com แล้วทำการล็อกอินเข้าสู่ระบบโดยใช้ Gmail ของ นักเรียน

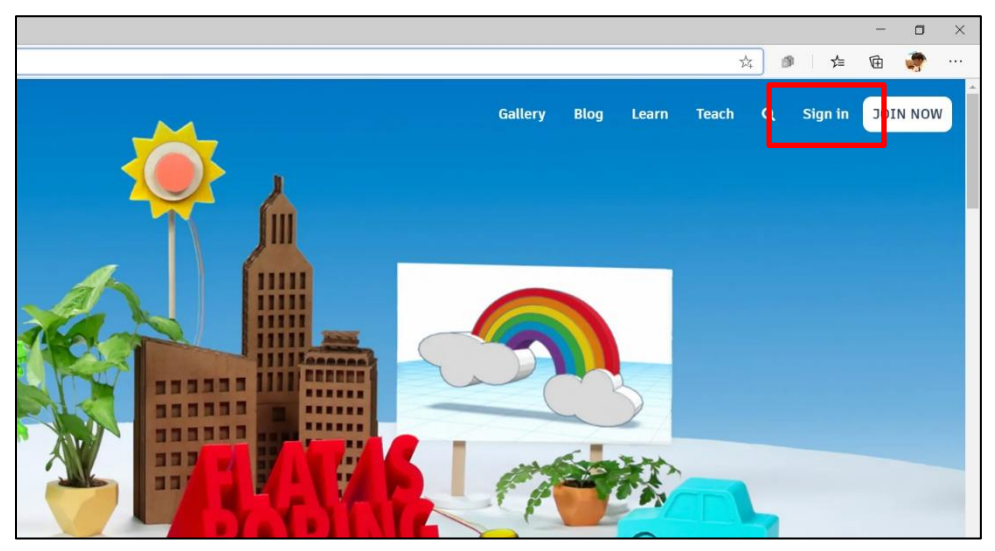

**รูปที่ 6.2** คลิกที่ Sign in เพื่อเข้าสู่ระบบ

| IKERCAD'         |                                                     |  |  |  |  |
|------------------|-----------------------------------------------------|--|--|--|--|
|                  | Welcome back<br>How will you sign in?               |  |  |  |  |
|                  | Students, join your class                           |  |  |  |  |
|                  | \Lambda Email or Username                           |  |  |  |  |
|                  | G Sign in with Google                               |  |  |  |  |
|                  | Sign in with Apple                                  |  |  |  |  |
|                  |                                                     |  |  |  |  |
|                  | Don't have an account yet?<br><b>Join Tinkercad</b> |  |  |  |  |
| Privacy settings |                                                     |  |  |  |  |

**รูปที่ 6.3** คลิกที่ Sign in with Google เพื่อเข้าสู่ระบบโดยใช้ Gmail

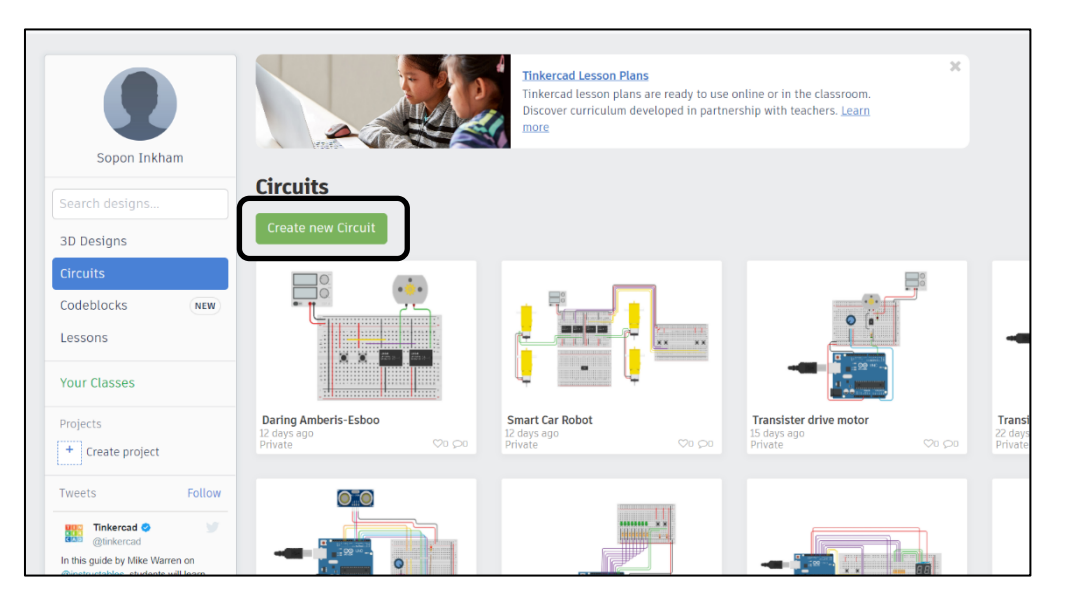

1.2 เลือก Circuit และเลือก Create new circuit เพื่อสร้างวงจรใหม่

**รูปที่ 6.4** คลิกที่ Create new circuit เพื่อสร้างวงจรใหม่

- 1.3 เลือกอุปกรณ์แถบด้านขวามือและต่อวงจรตามรูปที่ 4

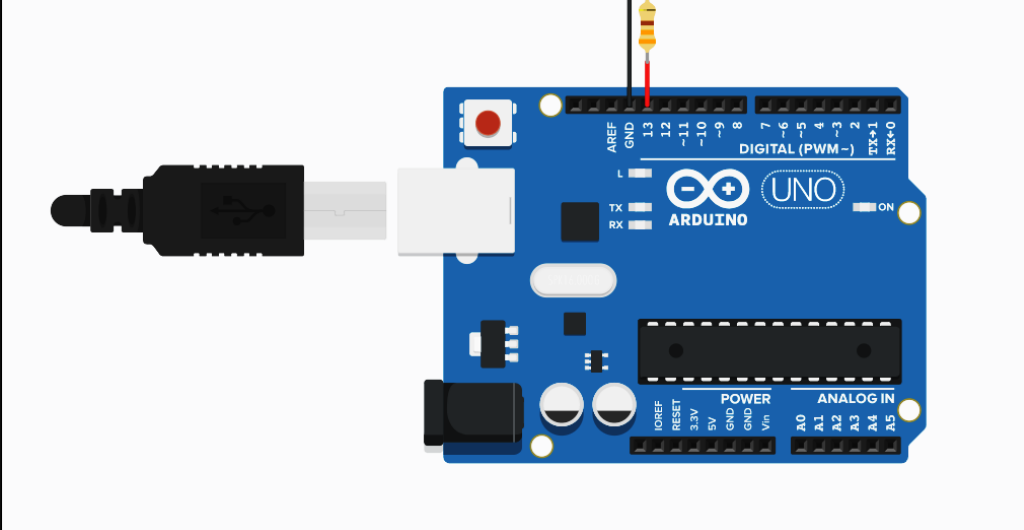

ร**ูปที่ 6.5** การต่อใช้งานหลอด Led กับบอร์ด Arduino

1.6 คลิกที่ปุ่ม Code บริเวณมุมบนขวามือเพื่อทดลองเขียนโปรแกรม

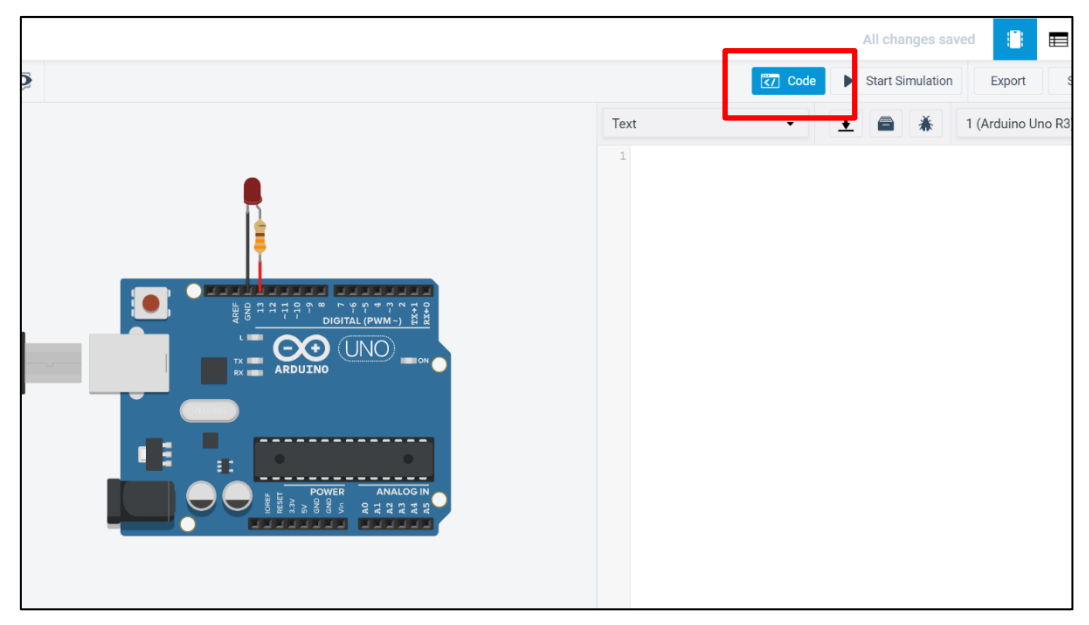

**รูปที่ 6.6** คลิกที่ปุ่ม Code เพื่อทดลองเขียนโปรแกรม

1.5 เขียนโปรแกรมตามโค้ดตัวอย่างที่กำหนดให้ดังนี้

```
1 void setup(){
2   pinMode(13, OUTPUT);
3 }
4
5 void loop(){
6   digitalWrite(13, HIGH);
7   delay(1000);
8   digitalWrite(13, LOW);
9   delay(1000);
10 }
```

1.6 เมื่อพิมพ์โค้ดเสร็จสิ้น ให้รันโปรแกรมโดยการกด Start Simulation

## บันทึกผลการทดลองจากการสังเกตหลอดไฟ LED

## การทดลองที่ 2 การต่อวงจรใช้งานสวิตช์ร่วมกับไมโครคอนโทรลเลอร์ Arduino

2.1 ย้อนกลับไปหน้าหลักของโปรแกรม Tinkercad และกด Create New Circuit เพื่อสร้าง วงจรใหม่

2.2 เลือกอุปกรณ์แถบด้านขวามือและต่อวงจรตามรูปที่ 6

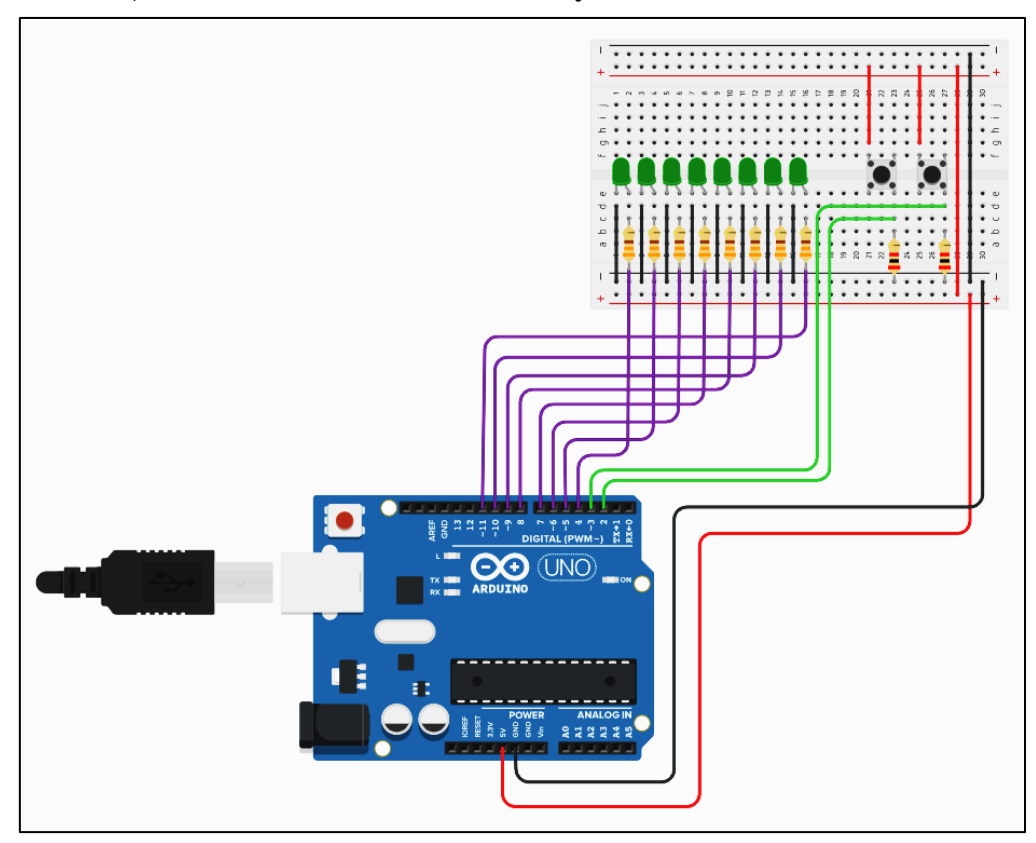

**รูปที่ 6.7** การต่อวงจรใช้งานสวิตช์ร่วมกับ Arduino

2.3 เขียนโปรแกรมตามโค้ดตัวอย่างที่กำหนดให้ดังนี้

```
void setup() {
  for (byte index = 4; index <= 11; index++)</pre>
   pinMode(index, OUTPUT);
 pinMode(2, INPUT);
  pinMode(3, INPUT);
void loop() {
 if (digitalRead(2) == HIGH) {
   digitalWrite(4, LOW);
   digitalWrite(5, LOW);
   digitalWrite(6, LOW);
   digitalWrite(7, LOW);
   digitalWrite(8, HIGH);
   digitalWrite(9, HIGH);
   digitalWrite(10, HIGH);
    digitalWrite(11, HIGH);
  }
```

```
else if (digitalRead(3) == HIGH) {
  digitalWrite(4, HIGH);
  digitalWrite(5, HIGH);
  digitalWrite(6, HIGH);
  digitalWrite(7, HIGH);
  digitalWrite(8, LOW);
  digitalWrite(9, LOW);
  digitalWrite(10, LOW);
  digitalWrite(11, LOW);
}
else {
  digitalWrite(4, LOW);
  digitalWrite(5, LOW);
  digitalWrite(6, LOW);
  digitalWrite(7, LOW);
  digitalWrite(8, LOW);
  digitalWrite(9, LOW);
  digitalWrite(10, LOW);
  digitalWrite(11, LOW);
}
```

2.4 เมื่อพิมพ์โค้ดเสร็จสิ้น ให้รันโปรแกรมโดยการกด Start Simulation

บันทึกผลการทดลองจากการทดลองกด SW1 และ SW2 และสังเกตหลอดไฟ LED

## การทดลองที่ 3 การต่อวงจรควบคุมมอเตอร์โดยใช้ไมโครคอนโทรลเลอร์ Arduino

3.1 ย้อนกลับไปหน้าหลักของโปรแกรม Tinkercad และกด Create New Circuit เพื่อสร้าง วงจรใหม่

3.2 เลือกอุปกรณ์แถบด้านขวามือและต่อวงจรตามรูปที่ 6.8 **(แรงดันของแหล่งจ่ายเท่ากับ** 

7.4V)

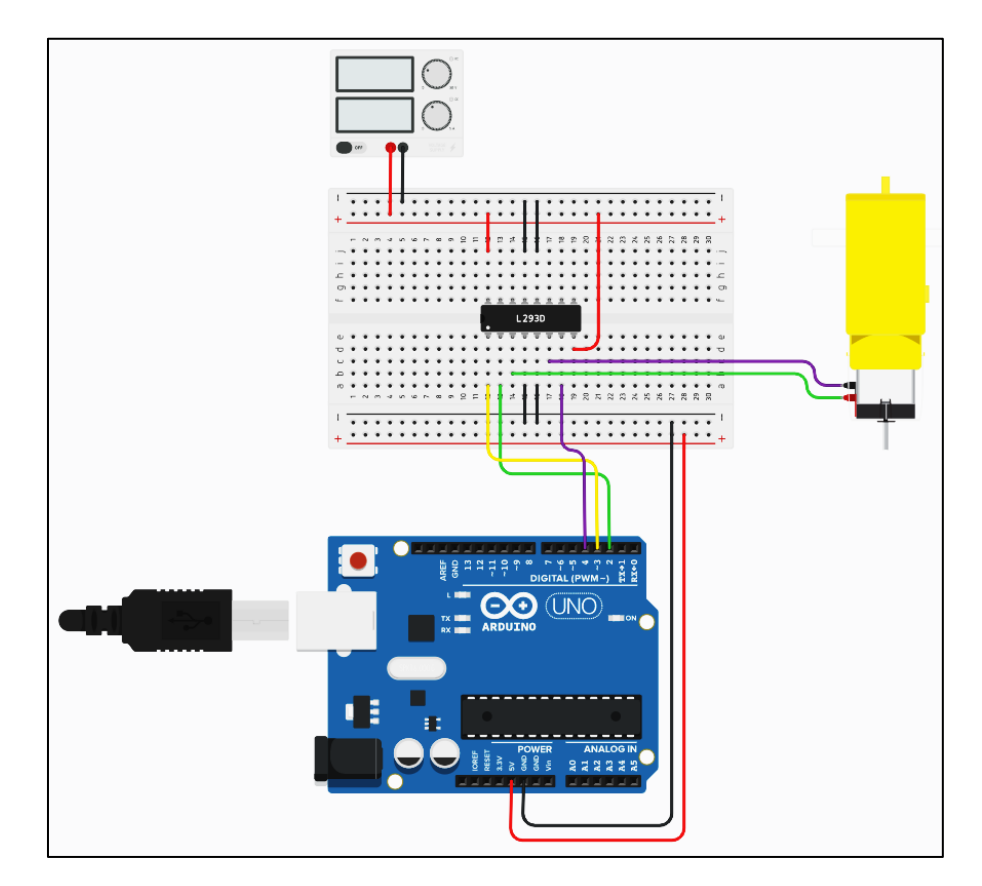

รูปที่ 6.8 การต่อวงจรใช้งานสวิตช์ร่วมกับ Arduino

3.3 เขียนโปรแกรมตามโค้ดตัวอย่างที่กำหนดให้ดังนี้

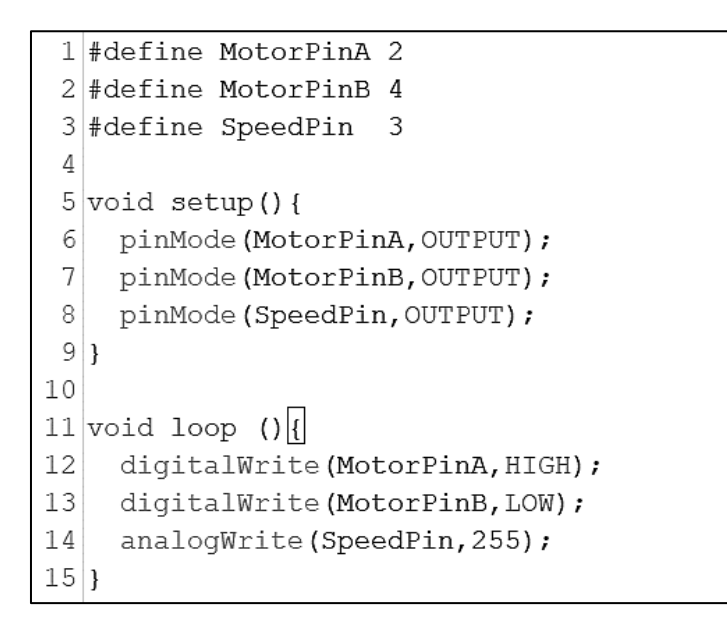

3.4 เมื่อพิมพ์โค้ดเสร็จสิ้น ให้รันโปรแกรมโดยการกด Start Simulation

บันทึกผลการทดลองจากการสังเกตการทำงานของมอเตอร์ครั้งที่ 1

3.5 กด Stop Simulation และทดลองแก้ไขคำสั่งบรรทัดที่ 12 และ 13 ดังนี้

- บรรทัดที่ 12 เปลี่ยนสถานะจาก HIGH เป็น LOW
- บรรทัดที่ 12 เปลี่ยนสถานะจาก LOW เป็น HIGH

เมื่อแก้ไขเสร็จให้รันโปรแกรมโดยการกด Start Simulation

บันทึกผลการทดลองจากการสังเกตการทำงานของมอเตอร์ครั้งที่ 2

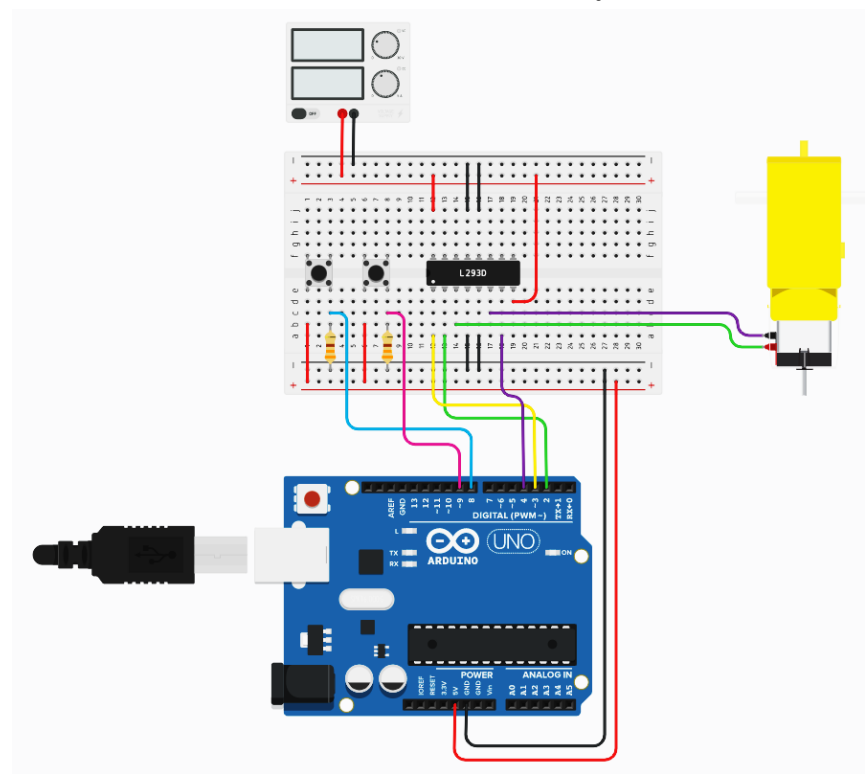

3.6 แก้ไขวงจรเดิม โดยการเพิ่มสวิตช์ 2 ตัว ตามตัวอย่างดังรูปที่ 6.9

3.7 เขียนโปรแกรมตามโค้ดตัวอย่างที่กำหนดให้ดังนี้

```
1 #define MotorPinA 2
2 #define MotorPinB 4
3 #define SpeedPin 3
4 #define SWRight
                     8
5 #define SWLeft
                     9
6
7 void setup() {
8
   pinMode (MotorPinA, OUTPUT);
9
    pinMode (MotorPinB, OUTPUT);
   pinMode (SpeedPin, OUTPUT);
10
11
    pinMode (SWRight, INPUT);
12
    pinMode(SWLeft, INPUT);
13 }
14
15 void loop () {
    if (digitalRead(SWLeft) == HIGH) {
16
17
      digitalWrite (MotorPinA, HIGH);
18
      digitalWrite (MotorPinB, LOW);
19
      analogWrite (SpeedPin, 255);
20
    }
21
    else if (digitalRead(SWRight) == HIGH) {
22
      digitalWrite (MotorPinA, LOW);
23
      digitalWrite (MotorPinB, HIGH);
24
      analogWrite(SpeedPin, 255);
25
    }
26
    else {
27
      digitalWrite (MotorPinA, HIGH);
      digitalWrite (MotorPinB, HIGH);
28
29
      analogWrite(SpeedPin, 0);
30
    }
31 }
```

3.8 เมื่อพิมพ์โค้ดเสร็จสิ้น ให้รันโปรแกรมโดยการกด Start Simulation

บันทึกผลการทดลองจากการทดลองกด SW1 และ SW2 และสังเกตการทำงานของมอเตอร์

# สรุปผลการทดลอง

| ••••• | ••••• | <br>••••• |       |                     | ••••• | ••••• | <br>••••• | <br> | ••••• |
|-------|-------|-----------|-------|---------------------|-------|-------|-----------|------|-------|
| ••••• | ••••• | <br>••••• | ••••• |                     | ••••• | ••••• | <br>••••• | <br> | ••••• |
|       |       | <br>••••• |       |                     | ••••• | ••••• | <br>      | <br> |       |
|       | ••••• | <br>••••• |       |                     | ••••• | ••••• | <br>••••• | <br> |       |
| ••••• | ••••• | <br>      |       |                     | ••••• | ••••• | <br>••••• | <br> | ••••• |
|       |       | <br>      |       |                     | ••••• | ••••• | <br>      | <br> |       |
|       |       | <br>      |       |                     | ••••• | ••••• | <br>••••• | <br> |       |
|       | ••••• | <br>••••• |       | •••••               | ••••• | ••••• | <br>      | <br> |       |
| ••••• |       | <br>      |       |                     | ••••• | ••••• | <br>••••• | <br> |       |
| ••••  |       | <br>••••• |       | • • • • • • • • • • | ••••  | ••••• | <br>      | <br> |       |